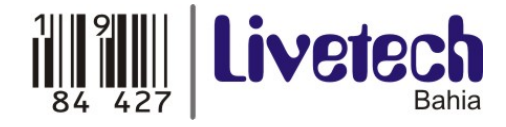

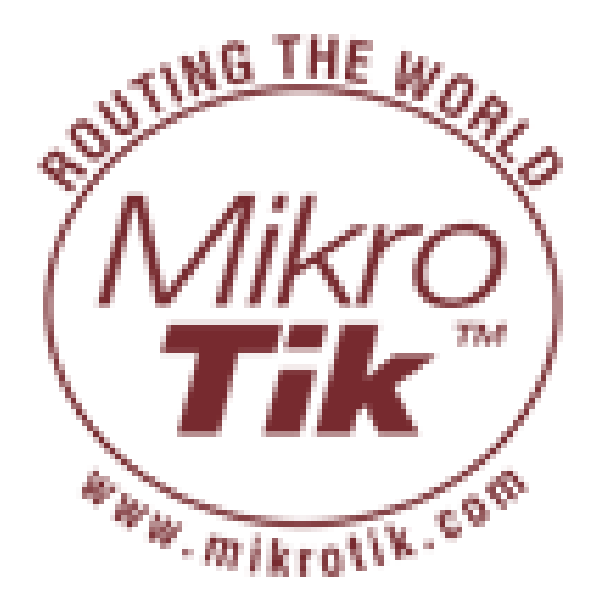

# Manual Básico de Configuração

SK-333 SK-600

Av. Siridião Durval, 102 A – Cidade Nova – Ilhéus – BA – 45652-165 Fone / Fax: 73 3634-2613

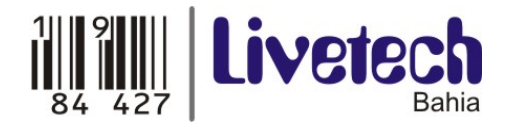

## Especificações técnicas SK-333

|                  | RouterBoard 333                                                                      |  |  |  |
|------------------|--------------------------------------------------------------------------------------|--|--|--|
| CPU              | MPC8321 333MHz                                                                       |  |  |  |
| Memória          | 64MB DDR SDRAM memoria onboard                                                       |  |  |  |
| Boot loader      | RouterBOOT                                                                           |  |  |  |
| Gravação de      | 64MB onboard NAND                                                                    |  |  |  |
| dados            |                                                                                      |  |  |  |
| Inerface de rede | Tres interfaces 10/100 Mbit/s Fast Ethernet Auto-MDI/X                               |  |  |  |
| Conexão MiniPCI  | Très conxoes MiniPCT Tipo ITTA/ITTB                                                  |  |  |  |
| Porta Serial     | Uma porta serial DB9 RS232C assincrona                                               |  |  |  |
| LEDs             | LED de Usuario e Energia                                                             |  |  |  |
| Beeper           | Presente                                                                             |  |  |  |
| Energia          | Power over Ethernet (POE): 1228V DC                                                  |  |  |  |
|                  | Power Jack: 1228V DC                                                                 |  |  |  |
| <b>F</b> err     | Sensor de rensão                                                                     |  |  |  |
| Fan              | outomótico de fen (corrente mévime - E00m 4 tetel)                                   |  |  |  |
| Dimeraños        | automatica de lan (corrente maxima - souma total)                                    |  |  |  |
| Dimensoes        | 10.5 Cm x 15 cm (4.13 m x 5.91 m)                                                    |  |  |  |
| Peso             | 133  y (4.69  0Z)                                                                    |  |  |  |
| Temperatura      | Operacional: $-20^{\circ}$ C to $+65^{\circ}$ C ( $-4^{\circ}$ F to $149^{\circ}$ F) |  |  |  |
| Humidade         | Operacional: up to 70% numidade relativa (sem-                                       |  |  |  |
| 0                |                                                                                      |  |  |  |
| Energia          | ~3W sem extensoes, maximo – 25W                                                      |  |  |  |

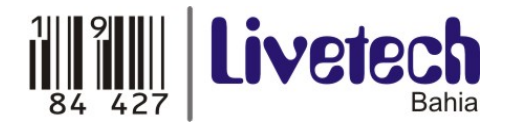

## Especificações técnicas SK-600

| CDU             | MPC83/3F 266//00MHz network processor                                                                                |  |  |  |
|-----------------|----------------------------------------------------------------------------------------------------|--|--|--|
| Memória         | 64MB DDR SDRAM memória onboard                                                                                       |  |  |  |
| Boot loader     | RouterBOOT                                                                                                    |  |  |  |
| Gravação de     | 64MB onboard NAND                                                                                                    |  |  |  |
| dados           | Três 10/100/1000 Mbit/s partes Fast Ethernet som superte                                                             |  |  |  |
| inenace de rede | Auto-MDI/X                                                                                                    |  |  |  |
| Conexão MiniPCI | Quatro conxões MiniPCI Tipo IIIA/IIIB                                                                                |  |  |  |
| Expansão        | Suporte a expansão, inclusive expansão da série RB500                                                                |  |  |  |
| CompactFlash    | Duas conexões independente para CompactFlash (Suporta<br>IDE Microdrive)                                             |  |  |  |
| Porta Serial    | Uma porta serial DB9 RS232C assíncrona                                                                               |  |  |  |
| LEDs            | LED de Usuário e Energia                                                                                             |  |  |  |
| Beeper          | Presente                                                                                                    |  |  |  |
| Energia         | Power over Ethernet (PoE): 3856V DC                                                                                  |  |  |  |
| _               | Power jack: 1056V DC                                                                                                 |  |  |  |
| Fan             | Dois conectores 5VDC para fan com sensor de rotação e                                                                |  |  |  |
|                 | mudança automática de fan (corrente máxima - 300mA                                                                   |  |  |  |
| <b>.</b>        | total)                                                                                                    |  |  |  |
| Dimensões       | 14 cm x 20 cm (5.51 in x /.8/ in)                                                                                    |  |  |  |
| Temperatura     | $\frac{227 \text{ g (8 0Z)}}{\text{Operacional: } 20\% \text{ to } (5\%\% \text{ (} 4\%\text{ to } 140\%\text{ )})}$ |  |  |  |
|                 | Operacional: $-20 \cup 10 + 65^{\circ} \cup (-4^{\circ} + 10 + 49^{\circ} + 1)$                                      |  |  |  |
| Umidade         | operacional: up to 70% numidade relativa (sem-                                                                       |  |  |  |
| Consumo de      | ~9\W sem extensões                                                                                                   |  |  |  |
| Energia         | Máximo – 35+ W (25+ W saída para extensão)                                                                           |  |  |  |

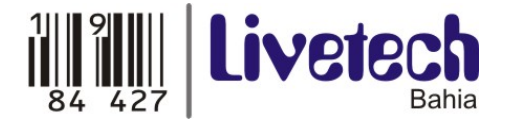

"Este produto está homologado pela ANATEL, de acordo com os procedimentos regulamentados pela Resolução 242/2000, e atende aos requisitos técnicos aplicados".

Para maiores informações, consulte o site da ANATEL – <u>www.anatel.gov.br</u>

## <u>Acesso</u>

O Acesso ao Mikrotik pode ser feito de quatro maneiras diferentes:

- Via Winbox
- Via cabo serial
- SSH
- Telnet.

**Obs.:** Para qualquer tipo de acesso o usuário padrão é *admin* e a senha em branco.

## Acesso via Winbox

Winbox é uma interface gráfica para gerenciamento do Mikrotik.

- Roda em Windows e Linux (Wine)
- Utiliza porta TCP 8291 e UDP 20561

**Obs.:** o primeiro acesso é feito sempre pelo endereço MAC da interface a qual o cabo de rede esta conectado.

Para download do Winbox: <u>www.mikrotik.com/download/winbox.exe</u>

Abra o Winbox, clique em "..." (três pontos) e aparecerá uma janela com o endereço MAC do equipamento que está conectado. Selecione o MAC e clique em Connect.

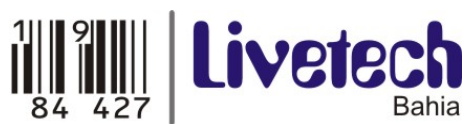

| onnect I o: | 00:50:DA:BB:B3:15 |               | Connect  |         |
|-------------|-------------------|---------------|----------|---------|
| Login:      | MAC Address       | IP Address    | Identity | Version |
| Eogin.      | 00:50:DA:BB:B3:15 | 192.168.1.245 | WDC      | 3.3     |
| assword:    |                   |               |          |         |
|             |                   |               |          |         |
|             |                   |               |          |         |
| · · ·       |                   |               |          |         |
| Note:       |                   |               |          |         |
| dress 🛆     |                   |               |          |         |
|             | 0                 |               |          |         |
|             |                   |               |          |         |
|             |                   |               |          |         |
|             |                   |               |          |         |

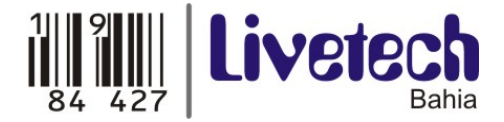

## Configuração Wireless

Acesse a opção "Wireless" do lado esquerdo da tela do Winbox.

**Interfaces:** Aparecerão todas as interfaces (mini PCI) que estão atreladas à Routerboard.

Clicando duas vezes em cima de uma wlan qualquer abrirá uma janela (Interface) de configuração como mostrado abaixo.

| Interface    | <wlan1></wlan1>                      |                     |
|--------------|--------------------------------------|---------------------|
| General Win  | eless WDS Nstreme Status             | OK                  |
| Name:        | wlan1                                | Cancel              |
| Туре:        | Wireless (Atheros AR5413)            | Apply               |
| MTU:         | 1500                                 | Enable              |
| MAC Address: | 00:15:6D:63:85:9E                    | Comment             |
| ARP:         | enabled                              | Torch               |
| Chin Info    | mac:0xa/0x5, phy:0x61, a5:0x63, a2:1 | Dx0, <u>~</u> Scan  |
| emp mile.    | Jeeprom:0x5003                       | Freq. Usage         |
| PCI Info:    | 00:04.0                              | Align               |
|              |                                      | Sniff               |
|              |                                      | Snooper             |
|              |                                      | Reset Configuration |
|              |                                      | Advanced Mode       |
|              |                                      |                     |
| lisabled     | Junning slave                        | disabled            |

Name: Nome da interface
Type: Tipo da interface
MTU: Tamanho máximo do pacote em bytes
MAC Address: Endereço MAC da interface
Chip Info / PC Info: Informações da placa
ARP: Disable: não responde a solicitações ARP. Clientes tem que acessar tabelas estáticas.

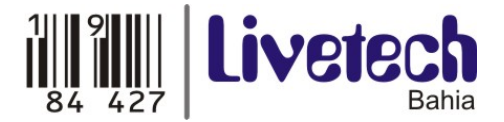

**Proxy ARP:** passa o seu próprio MAC quando há uma requisição para algum host interno ao roteador.

**Reply-Only:** somente responde as requisições. Endereços de "vizinhos" são resolvidos estaticamente.

Há alguns botões do lado direito na janela Interface. Nas próximas páginas veremos algumas dessas ferramentas.

#### <u>Scan</u>

Escaneia o meio (causa queda das conexões estabelecidas).

- A Ativa
- B BSS
- P Protegida
- R Rede Mikrotik
- N Nstreme

|    |                   |         |          |       |       |       |       |            | Find    |   | Start     |
|----|-------------------|---------|----------|-------|-------|-------|-------|------------|---------|---|-----------|
|    | Address 🗸         | SSID    | Band     | Frequ | Signa | Noise | Signa | Radio Name | Router0 | • | <u>.</u>  |
| ΒP | 02:20:A6:B7:36:00 |         | 2.4GHz-B | 2412  | -89   | -101  | 12    |            |         |   | Stop      |
| BP | 02:20:A6:B7:36:01 | dmz_wdc | 2.4GHz-B | 2412  | -91   | -101  | 10    |            |         | [ | Close     |
| В  | 02:20:A6:B7:36:02 | WDCNet  | 2.4GHz-B | 2412  | -92   | -101  | 9     |            |         | - | 0.030     |
|    |                   |         |          |       |       |       |       |            |         | [ | Connect   |
|    |                   |         |          |       |       |       |       |            |         | ľ |           |
|    |                   |         |          |       |       |       |       |            |         |   | Use Netwo |
|    |                   |         |          |       |       |       |       |            |         |   |           |
|    |                   |         |          |       |       |       |       |            |         |   |           |
|    |                   |         |          |       |       |       |       |            |         |   |           |
|    |                   |         |          |       |       |       |       |            |         |   |           |
|    |                   |         |          |       |       |       |       |            |         |   |           |
|    |                   |         |          |       |       |       |       |            |         |   |           |
|    |                   |         |          |       |       |       |       |            |         |   |           |
|    |                   |         |          |       |       |       |       |            |         |   |           |
|    |                   |         |          |       |       |       |       |            |         |   |           |
|    |                   |         |          |       |       |       |       |            |         |   |           |
|    |                   |         |          |       |       |       |       |            |         |   |           |

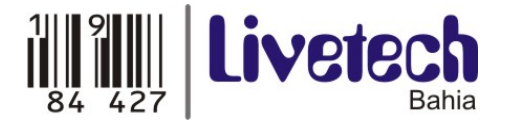

## Freq. Usage

Mostra o uso das freqüências em todo o espectro. Útil para Site Survey. (causa queda das conexões estabelecidas).

| Frequency (MHz) | Usage | Noise F 🔻 | -    |
|-----------------|-------|-----------|------|
| 2412            | 1.4   | -102      | Sto  |
| 2417            | 0.2   | -102      | Clos |
| 2422            | 0.0   | -103      | 0.00 |
| 2427            | 0.0   | -103      |      |
| 2432            | 0.0   | -103      |      |
| 2437            | 0.0   | -102      |      |
| 2442            | 0.0   | -102      |      |
| 2447            | 0.0   | -102      |      |
| 2452            | 0.0   | -101      |      |
| 2457            | 0.0   | -100      |      |
| 2462            | 0.0   | -100      |      |

### <u>Align</u>

Ferramenta de alinhamento com sinal sonoro. Necessário colocar o endereço MAC do equipamento remoto nos campos Filter Mac Address e Áudio Monitor.

| Alignment <wlan1></wlan1>          |                                                                                                    | ×        |
|------------------------------------|----------------------------------------------------------------------------------------------------|----------|
|                                    | Find                                                                                                    | Start    |
| Address 🗡 SSID Rx Qu Avg           | g. Rx Last Rx Tx Qu Last Tx Correct 🔻                                                                                                    | Stop     |
| 🔤 Wireless Alignm                  | nent Settings                                                                                                    | Close    |
| Frame Size:<br>Filter MAC Address: | Image: Solution of the second of the second of t | Settings |
| 0 items                            | 00:00:00:00:00<br>-100<br>-20                                                                                                    |          |

Av. Siridião Durval, 102 A – Cidade Nova – Ilhéus – BA – 45652-165 Fone / Fax: 73 3634-2613

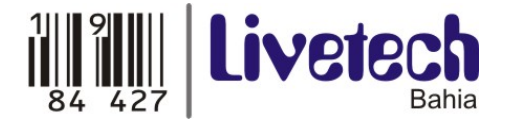

Rx Quality – Potência (dBm) do último pacote recebido.
Avg. Rx Quality – Potência média dos pacotes recebidos.
Last Rx – Tempo em segundos do último pacote recebido.
Tx Quality – Potência do último pacote transmitido.
Last Tx – Tempo em segundos do último pacote transmitido.

#### <u>Sniff</u>

Ferramenta para "sniffar" o ambiente wireless captando e decifrando pacotes. Muito útil para detectar ataques do tipo deauth attack e monkey jack.

Pode ser arquivado no próprio Mikrotik ou passado por streaming para outro servidor com protocolo TZSP.

| Sniffer <wlan1></wlan1>    |         | ×        |
|----------------------------|---------|----------|
| Processed Packets:         | 129     | Start    |
| Memory Size:               | 9.0 KiB | Stop     |
| Memory Saved Packets:      | 75      | Close    |
| Memory Over Limit Packets: | 54      | Save     |
| File Size:                 | 08      | Settings |
| File Saved Packets:        | 0       | Packets  |
| File Overlimit Packets:    | 0       |          |
| Stream Dropped Packets:    | 0       |          |
| Stream Sent Packets:       | 0       |          |
| File Limit:                | 10 KiB  |          |
| Memory Limit:              | 10 KiB  |          |

#### **Snooper**

Com essa ferramenta é possível monitorar a carga de tráfego em cada canal, por estação ou por rede. Essa opção "escaneia" as freqüências definidas em scan-list da interface.

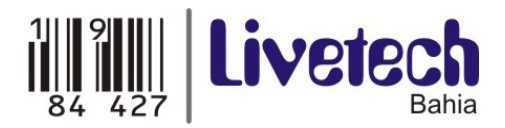

|         |      |          |                   |         |              |              |           | Fin | d      | 9    |
|---------|------|----------|-------------------|---------|--------------|--------------|-----------|-----|--------|------|
| Frequer | nc / | Band     | Address           | SSID    | Of Freq. (%) | Of Traf. (%) | Bandwidth | Net | Stat 🔻 | -    |
| (0)     | 2412 | 2.4GHz-B |                   |         | 1.6          |              | 10.5 kbps | 3   | 3      | C    |
| (; )    | 2412 | 2.4GHz-B | 02:20:A6:B7:36:00 |         | 0.3          | 18.0         | 3.9 kbps  |     | 1      | _    |
| (; )    | 2412 | 2.4GHz-B | 02:20:A6:B7:36:01 | dmz_wdc | 0.2          | 16.0         | 3.2 kbps  |     | 1      | Sett |
| (;)     | 2412 | 2.4GHz-B | 02:20:A6:B7:36:02 | WDCNet  | 0.2          | 15.8         | 3.2 kbps  |     | 1      | L    |
| (0)     | 2417 | 2.4GHz-B |                   |         | 0.0          |              | 0 bps     | 0   | 0      |      |
| (0)     | 2422 | 2.4GHz-B |                   |         | 0.0          |              | 0 bps     | 0   | 0      |      |
| (0)     | 2427 | 2.4GHz-B |                   |         | 0.0          |              | 0 bps     | 0   | 0      |      |
| (6)     | 2432 | 2.4GHz-B |                   |         | 0.0          |              | 0 bps     | 0   | 0      |      |
| (6)     | 2437 | 2.4GHz-B |                   |         | 0.0          |              | 0 bps     | 0   | 0      |      |
| (0)     | 2442 | 2.4GHz-B |                   |         | 0.0          |              | 0 bps     | 0   | 0      |      |
| (0)     | 2447 | 2.4GHz-B |                   |         | 0.0          |              | 0 bps     | 0   | 0      |      |
| (6)     | 2452 | 2.4GHz-B |                   |         | 0.0          |              | 0 bps     | 0   | 0      |      |
| (6)     | 2457 | 2.4GHz-B |                   |         | 0.0          |              | 0 bps     | 0   | 0      |      |
| (6)     | 2462 | 2.4GHz-B |                   |         | 0.0          |              | 0 bps     | 0   | 0      |      |

### <u>Wireless</u>

| General Wireless W      | /DS Nstreme Statu | s              |     | ОК                  |  |  |
|-------------------------|-------------------|----------------|-----|---------------------|--|--|
| Mode:                   | station           |                | ₹   | Cancel              |  |  |
| Band:                   | 2.4GHz-B          |                | ₹   | Apply               |  |  |
| Frequency:              | 2412 • MHz        |                |     | Enable              |  |  |
| SSID:                   | MikroTik          |                | ]▲  | Comment             |  |  |
| Scan List:              |                   |                | •   | Treek               |  |  |
| Security Profile:       | default           |                | ₹   |                     |  |  |
| Antenna Mode:           | antenna a         |                | ₹   | Scan                |  |  |
| Default AP Tx Bate:     |                   | •              | hns | Freq. Usage         |  |  |
| Default Client Tu Pate: | 1                 |                | bee | Align               |  |  |
| Derault Client 1x hate. |                   |                | ops | Sniff               |  |  |
|                         | Default Authentic | ate            |     | Snooper             |  |  |
|                         | Hide SSID         |                |     | Reset Configuration |  |  |
|                         | Compression       |                |     | Advanced Mode       |  |  |
|                         |                   |                |     |                     |  |  |
|                         |                   | COLOR OF COLOR |     | - [P. 11. P         |  |  |

Av. Siridião Durval, 102 A – Cidade Nova – Ilhéus – BA – 45652-165 Fone / Fax: 73 3634-2613

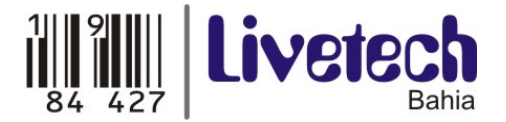

Mode: Modo de operação.

Station: Modo Cliente. Não repassa os MACs internos, somente o seu.

**Station wds:** Modo WDS. Repassa os MACs internos transparentemente. O AP precisa estar em WDS.

**AP-bridge:** Modo Access Point.

Alignment-only: Modo para alinhar antenas e monitorar sinal.

Nstreme-dual-slave: Modo para enlaces Full Duplex.

**WDS-slave:** trabalha como ponto de acesso "escravo", adaptandose a um WDS "mestre". (adapta-se às configurações do WDS "mestre").

**SSID:** Identificação da rede wireless.

Band: Banda e modo de operação.

**Frequency:** Freqüências de trabalho em função da banda escolhida e do domínio regulatório.

Scan List: Lista de freqüências a serem "escaneadas".

- Quando a interface estiver configurada como cliente, serão procuradas APs que estiverem na nessa lista.
- Por padrão, serão procuradas as freqüências do domínio regulatório.
- Pode-se forçar o "escaneamento" de freqüências especificas, colocando-as separadas por vírgula.

**Security Profile:** Perfil de segurança. Perfis de segurança podem ser criados / alterados em Wireless / Security profiles.

**Default AP Tx Rate:** Estabelece a taxa máxima em bps que cada cliente pode ter de download.

**Default Client Tx Rate:** Estabelece a taxa máxima em bps que cada cliente pode enviar ao AP – Só funciona para cliente, também, Mikrotik.

**Hide SSID:** Define se o AP vai ou não divulgar o nome da rede em broadcast através de beacons.

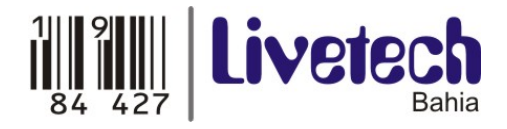

## Data Rates

| Wireless Data Ra  | ates Advar | iced WDS                                    | Nstreme           | OK                  |
|-------------------|------------|---------------------------------------------|-------------------|---------------------|
| Rate              |            |                                             | <u> </u>          | Cancel              |
| - Supported Bates | R          |                                             |                   | Apply               |
| 1Mbps             | 2Mbps      | 5.5Mbps                                     | 🗌 11Mbps          | Enable              |
| Supported Rates   | A/G        | GI HONING                                   |                   | Comment             |
| 🗹 SMDps 🔛         | 36Mbps     | <ul><li>✓ T2Mbps</li><li>✓ 48Mbps</li></ul> | ✓ Tombps ✓ 54Mbps | Torch               |
| Basic Rates B —   |            | _                                           |                   | Scan                |
| Denis Detect A/C  | 2Mbps      | L 5.5Mbps                                   | L 11Mbps          | Freq. Usage         |
| 6Mbps             | 9Mbps      | 12Mbps                                      | 18Mbps            | Align               |
| 🗆 24Mbps 🗖        | 36Mbps     | 48Mbps                                      | 54Mbps            | Sniff               |
|                   |            |                                             |                   | Snooper             |
|                   |            |                                             |                   | Reset Configuration |
|                   |            |                                             |                   | Simple Mode         |
|                   |            |                                             |                   |                     |
|                   |            |                                             |                   |                     |

Nessa tela é possível configurar as Taxas de transmissão suportadas e as Taxas básicas, sendo:

- Taxas Suportadas (Supported Rates): são todas as taxas que o cartão está sendo configurado suporta.
- Taxas Básicas (Basic Rates): são as taxas mínimas suportadas pelas interfaces wireless.

**Obs.:** é recomendado configurar sempre taxas básicas no mínimo (1Mbps).

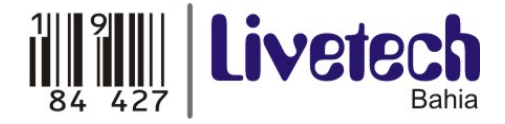

## <u>Criptografia</u>

Menu Wireless > Security Profiles

|                           | New Security Profile                          |          |
|---------------------------|-----------------------------------------------|----------|
| Wireless Tables           | General RADIUS EAP Static Keys                | ОК       |
|                           | Name: profile1                                | Cancel   |
| Name A Mode Authenticatic | Mode: dynamic keys                            | Apply ed |
| default none              | Authentication Types     WPA PSK     WPA2 PSK | Сору     |
|                           | U WPA EAP U WPA2 EAP                          | Remove   |
|                           | - Unicast Ciphers                             |          |
|                           | - Group Ciphers                               |          |
|                           | ✓ tkip 📄 aes ccm                              |          |
|                           | WPA Pre-Shared Key:                           |          |
|                           | WPA2 Pre-Shared Key:                          |          |
|                           | Supplicant Identity:                          |          |
| 1 item                    | Group Key Update: 00:05:00                    |          |

Na tela Security Profiles são definidos os perfis de segurança das interfaces Wireless do Mikrotik.

**Name:** Nome que aparecerá em outras telas referenciando esse perfil.

Mode: Modo de operação

- Dynamic keys: gera chaves dinâmicas.
- **Static-keys-required:** criptografia de todos os pacotes e aceita somente pacotes criptografados.
- **Static-keys-optional:** se existe uma chave privada estática de estação, esta será utilizada. Caso contrário, se a estação estiver no modo AP, não será utilizada criptografia, e em modo estação usará se estiver configurada em static-transmit-key.
- Authentication Types: tipos de autenticação suportados pelo Mikrotik.

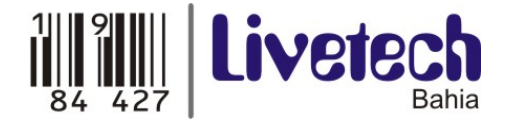

### Endereçamento IP

Opção IP > Addresses

Nesta opção é possível determinar um endereço IP para qualquer interface da placa Mikrotik.

|         | × 🖻 🍸             |           | F           | ind |
|---------|-------------------|-----------|-------------|-----|
| Address | / Network         | Broadcast | Interface . |     |
|         | New Address       |           | ×           |     |
|         | Address: 0.0.0.0  | /0        | ОК          |     |
|         | Network:          | •         | Cancel      |     |
|         | Broadcast:        | •         | Apply       |     |
|         | Interface: ether1 | ₹         | Disable     |     |
|         |                   |           | Comment     |     |
|         |                   |           | Сору        |     |
|         |                   |           | Remove      |     |
|         | disabled          |           |             |     |

**Address:** opção onde será configurado o endereçamento IP da interface. Digitar sempre o IP / bits da máscara.

(p.ex.192.168.0.254/24)

**Network:** aparecerá o endereço IP da rede de acordo com o IP configurado para a interface.

Broadcast: endereço broadcast da rede.

**Interface:** selecione a interface para qual será atribuído o endereçamento IP que foi digitado em Address.

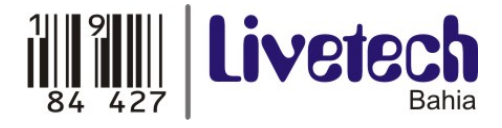

### Roteamento

#### IP > Routes

Nesta opção é possível determinar as rotas dos pacotes caso seja necessário trabalhar com mais de uma rede diferente.

| Route List  | New Route          |         |          | ×       | <u>×</u> |
|-------------|--------------------|---------|----------|---------|----------|
|             | General Attributes |         |          | ОК      |          |
| Partination | Destination:       | 0.0.0/0 |          | Cancel  |          |
| Destination | Gateway:           |         | \$       | Apply   | Source V |
|             | Gateway Interface: |         | <b></b>  | Disable |          |
|             | Interface:         |         |          | Comment |          |
|             | Check Gateway:     |         | <b>•</b> | Сору    |          |
|             | Туре:              | unicast | •        | Remove  |          |
|             | Distance:          |         | <b>•</b> |         |          |
|             | Scope:             | 255     |          |         |          |
|             | Target Scope:      | 10      |          |         |          |
|             | Routing Mark:      |         | <b>•</b> |         |          |
| 0 items     | Pref. Source:      | -       | •        |         |          |
|             |                    |         |          |         |          |
|             | disabled           |         | active   |         |          |

**Destination:** Rede destino – 0.0.0.0/0 significa "qualquer destino". **Gateway:** define o IP do gateway da rede.

Gateway Interface: define a interface que será o gateway.

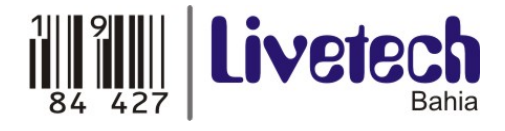

### **Firewall**

IP > Firewall

|                           | New Firewall Rule  |                  |           |                    | ×     |      |         |   |
|---------------------------|--------------------|------------------|-----------|--------------------|-------|------|---------|---|
|                           | General Advance    | d Extra Action S | tatistics | ОК                 |       |      |         |   |
|                           | Chain: [           | forward          | ₹         | Cancel             |       |      |         |   |
| Firewall                  | Src. Address:      |                  | •         | Apply              |       |      |         | × |
| Filter Rules NAT Mangle S | e Dist. Address: [ |                  | _▼        | Disable            | 1     |      |         |   |
| + - 🖉 🛛 🕻                 | V Protocol:        |                  | -         | Comment            | j .   | Find | all     | ₹ |
| # Action Chain            | Src. Port: [       |                  | ~         | Сору               | Int B | ytes | Packets |   |
|                           | Dst. Port:         |                  | -         | Remove             |       |      |         |   |
|                           | Any, Port. [       |                  | -         | Reset Counters     |       |      |         |   |
|                           | P2P: [             |                  | <b>-</b>  | Reset All Counters | 1     |      |         |   |
|                           | In. Interface: [   |                  | -         |                    | -     |      |         |   |
|                           | Out. Interface:    |                  |           |                    |       |      |         |   |
|                           | Packet Mark:       |                  | •         |                    |       |      |         | × |
|                           | Connection Mark:   |                  |           |                    |       |      |         |   |
|                           | Routing Mark: [    |                  |           |                    |       |      |         |   |
| ) items                   | Connection Type:   |                  | -         |                    |       |      |         |   |
|                           |                    |                  |           |                    |       |      |         |   |

Chain: selecione a regra a ser adotada para o firewall.

Src. Address: selecione o endereço IP de origem.

Dst. Address: selecione o endereço IP de destino.

**Protocol:** selecione o protocolo de rede a ser utilizado de acordo com a aplicação que estiver sendo configurada.

Src. Port: selecione a porta de serviço da origem.

Dst. Port: selecione a porta de serviço do destino.

**Any Port:** selecione qualquer porta de serviço para a regra que está sendo criada.

**P2P:** protocolos P2P previamente criados caso seja necessário bloquear programas como "edonkey" "kazaa".

In. Interface: interface de entrada da regra.

Out Interface: interface de saída da regra.

**Obs.:** as regras de firewall mudam de acordo com as permissões e restrições da rede onde o Mikrotik estiver sendo instalado.

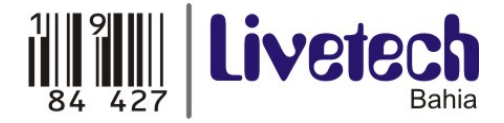

## Controle de Banda (Queue)

Filas simples (Simple Queue) é a maneira mais fácil de controlar a velocidade dos clientes. Elas permitem configurar as velocidades de upload de download com apenas uma entrada.

#### Queues > Simple Queues

| New Simple      | Queue           |              |                  |          | <u>×</u>           |
|-----------------|-----------------|--------------|------------------|----------|--------------------|
| General Advan   | nced Statistics | Traffic Tota | I Total Statisti | cs       | ОК                 |
| Name:           | queue1          |              |                  |          | Cancel             |
| Target Address: |                 |              |                  | ÷        | Apply              |
|                 | Target Uploa    | ed 🔽         | Target Downloa   | id       | Disable            |
| Max Limit:      | unlimited       |              | mited            | ▼ bits/s | Сору               |
| -▼- Burst       |                 |              |                  |          | Remove             |
|                 |                 |              |                  |          | Reset Counters     |
|                 |                 |              |                  |          | Reset All Counters |
|                 |                 |              |                  |          | Torch              |
|                 |                 |              |                  |          |                    |
|                 |                 |              |                  |          |                    |
|                 |                 |              |                  |          |                    |
|                 |                 |              |                  |          |                    |
| disabled        |                 |              |                  |          |                    |

Name: Nome para identificação da regra.

**Target Address:** Endereço IP do computador a ser limitado. **Max Limit:** 

- Target Upload: taxa em "Kbps" de upload
- Target Download: taxa em "Kbps" de download